首先,在進行無線網路連線前請先至學校所提供的 Gmail 帳戶進行設定,

Step1.先確認是否登入正確 Gmail,例:cs\*\*\*\*@gm.cshs.ntct.edu.tw

| ≡      | M Gmail | Q in:snoozed | × -                                                                                                    | ⊘ Ⅲ                            |           | 0 |
|--------|---------|--------------|----------------------------------------------------------------------------------------------------|--------------------------------|-----------|---|
| +      | 撰寫      | □ - C :      |                                                                                                    | 這個帳戶是由 gm.cshs.ntct.ed<br>瞭解詳情 | du.tun管理· |   |
|        | 收件匣     |              |                                                                                                    |                                | ÷.        |   |
| *      | 已加星號    |              | de la companya de la companya d | 毕水初                            |           |   |
| O      | 已延後     |              | 11                                                                                                    | 初唯心                            |           |   |
| $\geq$ | 寄件備份    |              |                                                                                                    | cs10809@gm.cshs.nt             | ct.edu.tw |   |
|        | 草稿      |              |                                                                                                    | 管理你的 Google                    | 帳戶        |   |
| ~      | 更多      |              |                                                                                                    | ( =                            |           |   |

Step2.確認完畢後,請依序點選:齒輪圖示→設定→帳戶→Google 帳戶設定。

| ≡ | M Gmail       | Q、 搜尋郵件                                        |                                                                                 | • ⑦  | III 🦀 👜        |
|---|---------------|------------------------------------------------|---------------------------------------------------------------------------------|------|----------------|
| + | - 撰寫<br>] 收件匣 | 設定<br>一般設定 標籤 收件里 樂戶                           |                                                                                 | 難線設定 | ● 顕示密度 ● 設定收件運 |
| * | 已加星號<br>已延後   |                                                | 変更密碼和安全性運貨,以及使用其他 Google 服務。                                                    |      | 設定             |
| > | 寄件備份          | 選擇寄件地址:<br>(使用國立竹山高中鄭件從您的其他電子郵件地址傳送鄭件)<br>瞭解詳情 | 赫佳篇 <cs10809@gm.csns.ntct.edu.tw><br/>新博星─個雪子郵件批冊</cs10809@gm.csns.ntct.edu.tw> |      | 取得外掛程式         |
|   | 草稿            |                                                |                                                                                 |      | 意見回饋           |
| ~ | 更多            | 查看其他帳戶的郵件:                                     | 新增郵件帳戶                                                                          |      | 說明             |

Step3.接著點選:安全性→(畫面下拉至倒數第二區塊)→開啟存取權

| Google 帳戶         | <b>Q</b> 在 Google 帳戶中搜尋 |                                                                                                    |                  |  |  |  |
|-------------------|-------------------------|----------------------------------------------------------------------------------------------------|------------------|--|--|--|
|                   |                         | 台灣 - 1月4日                                                                                          |                  |  |  |  |
| (2) 首頁            |                         | 還有1個項目                                                                                             |                  |  |  |  |
| 🔳 個人資訊            |                         | ● 尋找遺失的裝置                                                                                          |                  |  |  |  |
| ○ 資料和個人化          |                         |                                                                                                    |                  |  |  |  |
|                   |                         | <b>官</b> 埋裝置                                                                                       | 管埋第二万存取權         |  |  |  |
| <b>2</b> 使用者和分享内容 |                         |                                                                                                    |                  |  |  |  |
| 付款和訂開             |                         | 低安全性應用程式存取權<br>為保護您的帳戶,如果應用程式和裝置採用的登入技術安全性較信<br>會將其封鎖。如果您並未使用這項認定,Google 會自動關閉族權<br>維護您的帳戶安全。 跟解詳情 | к, <u>я</u> й, ц |  |  |  |
|                   | $\sim$                  |                                                                                                    |                  |  |  |  |
|                   | Ľ                       | 開啟存取權(不建議)                                                                                         |                  |  |  |  |

Step4.最後將允許低安全性應用程式開啟,完成此步驟後可避免無法連接無線網路的問題。

## ← 低安全性應用程式存取權

| 某些應用程式和裝置採用的登入技術安全性較低,將導致您的帳戶出現安全<br>用程式的存取權;當然,您也可以選擇啟用存取權,但請瞭解相關風險。如<br>Google 會自動開閉該權限。 <mark>瞭解詳情</mark> | 漏洞。建議您停用這類應<br>果您並未使用這項設定, |
|----------------------------------------------------------------------------------------------------|----------------------------|
| 允許低安全性應用程式: 已開啟                                                                                              | -                          |
|                                                                                                    |                            |

TanetRoaming: 舊設備提供的無線網路,分布在各科辦公室內與部分大樓走廊。
 連接此無線網路後,若連續 24 小時未連線,則必須再重新登入一次。
 連接方式:點選此無線網路名稱後,輸入帳號與密碼即可。
 登入帳號:學校所提供的 Gmail 帳號,例: <u>cs\*\*\*\*\*@gm.cshs.ntct.edu.tw</u>
 登入密碼: 上述 Gmail 帳號的密碼。

二、TANetRoaming:新設備提供的無線網路,分布在所有班級教室與部分處室內。
 連接此無線網路後,若連續24小時未連線,則必須再重新登入一次。
 連接方式:點選此無線網路名稱後,輸入帳號與密碼即可。
 登入帳號:學校所提供的Gmail 帳號,例:<u>cs\*\*\*\*@gm.cshs.ntct.edu.tw</u>
 登入密碼:上述Gmail 帳號的密碼。

三、eduroam:新設備提供的無線網路,分布在所有班級教室與部分處室內。 此無線網路為永久登入,系統不會將您的帳號登出。 Android 系統連接方式:點選此無線網路名稱後,接著按下列步驟操作。

> 508 1 12.5 EPA 方法:TTLS eduroam 階段 2 驗證: PAP TTLS 階段 2 驗試 CA 憑證:(未指定) 或 不驗證 PAP (未指定) 識別:學校所提供的 Gmail 帳號 部別 例:<u>cs\*\*\*\*@gm.cshs.ntct.edu.</u>tw **唐名識別 匿名識別:**同上 認知 密碼:上述 Gmail 帳號的密碼 □ 顯示密碼 ▶ 上述設定完成後按連線即可。  $\triangleleft$  $\triangle$

> > (ios 系統連接方式請見下一頁)

ios 系統連接方式:先打開連結 <u>http://www.sunic.com.tw/ios</u>

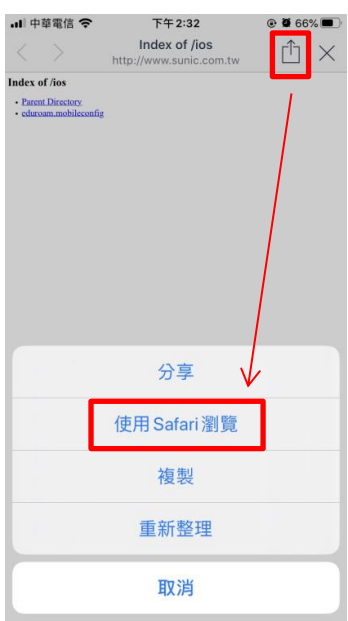

| 5/ , }<br>• LIN<br>• AA                                                                  | 妾著打<br>▣ ♀ | 安下<br>下<br><sup>下安全一</sup> | 列步<br><sup>[+2:33</sup><br>sunic.co | 驟操′<br>◎∎<br>m.tw   | 作。<br>65%<br>C |  |  |  |  |
|------------------------------------------------------------------------------------------|------------|----------------------------|-------------------------------------|---------------------|----------------|--|--|--|--|
| Index of /ios<br>- Prove Provene<br>• oknewn machiconfe<br>此網站正在管試下載設定描述檔。您要<br>允許此操作嗎 ? |            |                            |                                     |                     |                |  |  |  |  |
|                                                                                          |            |                            |                                     | 3. <mark>2</mark> 5 | 許              |  |  |  |  |

(1)使用 Safari 瀏覽器開啟此連結。 (2)下載描述檔 eduroam.mobileconfig。

|      | 내 中華電信 🗢                                           | 下午2:33           | @ 🛱 65% 🔳               |                                |     |              | 내 中華電信 🗢             | 下午2:33     | @ 🖉 65% 🗖    |            |
|------|----------------------------------------------------|------------------|-------------------------|--------------------------------|-----|--------------|----------------------|------------|--------------|------------|
|      | 扒中                                                 |                  |                         |                                |     |              | 取消                   | 安裝描述檔      | 安裝           | ]          |
|      | 設定                                                 |                  |                         |                                |     |              |                      |            |              |            |
|      | Q 搜尋                                               |                  |                         |                                |     |              | edu                  | roam       |              |            |
|      | 楊佳伯                                                | 儒                | 、<br>、                  |                                |     |              |                      |            |              |            |
|      | Apple ID                                           | )、iCloud、iTunes與 | App Store               |                                |     |              | 簽署者 未簽<br>包含 Wi-F    | 署 ⅰ網路      |              |            |
|      |                                                    |                  |                         |                                |     |              | 更多詳細資訊               |            | >            |            |
|      | 完成設定iPhone                                         |                  | 1 >                     |                                |     |              |                      |            |              |            |
|      | 已下載描述檔                                             |                  | >                       |                                |     |              |                      |            |              |            |
|      |                                                    |                  |                         |                                |     |              |                      |            |              |            |
|      | ▶ 飛航模式                                             |                  |                         |                                |     |              |                      |            |              |            |
|      | ᅙ Wi-Fi                                            | Tan              | etRoaming >             |                                |     |              |                      |            |              |            |
|      | ▶ 藍牙                                               |                  | 未連接 >                   |                                |     |              |                      |            |              |            |
|      | (1) 行動服務                                           |                  | >                       |                                |     |              |                      |            |              |            |
|      | @ 個人熱點                                             |                  | >                       |                                |     |              |                      |            |              |            |
|      |                                                    |                  |                         |                                |     |              |                      |            |              |            |
| (3)至 | 手機的設                                               | 定中點              | 選描述                     | 檔。                             |     | (4) <u>/</u> | 安裝描述                 | 述檔。        |              |            |
|      |                                                    |                  |                         |                                |     |              |                      |            |              |            |
|      | uli 中華電信 🗢                                         | 下午2:35           | @ <b>@</b> 65% <b>=</b> |                                |     |              |                      |            |              |            |
|      | 取消 輸                                               | 入使用者名稱           | 下一步                     |                                |     |              |                      |            |              |            |
|      |                                                    | 100414, 約冻田孝夕1   | -                       |                                |     |              |                      |            |              |            |
|      | CS10809@gm.cshs.ntct.edu.tw<br>「eduroam」描述檔要求輸入此項目 |                  |                         | ↓ 輸入名稱與密碼後,「下一步」 會變成 ↓         |     |              |                      |            |              |            |
|      |                                                    |                  |                         |                                |     |              |                      |            |              |            |
|      |                                                    |                  |                         | 「 信 仕 」 '                      |     |              |                      |            |              |            |
|      |                                                    |                  |                         |                                |     |              |                      |            |              |            |
|      | (5)龄↓庙田耂夕瑶朗家理,光日伫江山部                               |                  |                         |                                |     |              |                      |            |              |            |
|      |                                                    |                  |                         | (7) 棚八区川石口伸兴笛响,亚山市山地住人。        |     |              |                      |            |              |            |
|      |                                                    |                  |                         | 使用者名梢:學校所提供的 Gmail 帳號          |     |              |                      |            |              |            |
|      |                                                    |                  |                         |                                |     | ĺ            | 列: <mark>cs</mark> * | ****@gn    | n.cshs.n     | tct.edu.tw |
|      | q w e r                                            | t y u            | i o p                   |                                | 信用す | と示す          | 匡・ レナ                | tî Gmail t | <b>底</b> 距的: | 亦雁         |
|      | asd                                                | fahi             | k I                     |                                |     |              |                      |            |              | 山町         |
|      |                                                    |                  |                         |                                |     |              |                      |            |              |            |
|      | ₽ Z X                                              |                  |                         | • (6)將 Wi-Fi 選擇 eduroam 後即可連接。 |     |              |                      |            |              | 接。         |
|      | 123 🌐 🎍                                            | space            | return                  |                                |     |              |                      |            |              |            |